نرم افزارهای تخصصی مهندسی عمران

## راهنمای نرم افزار تیرچه ویرایش ۲٫۰۰

لاعات اوليه 🏞 تب اطلاعات اوليه

سیویل ۸۰۸ حامی نرم افزارهای ایرانی عمران

در این تب ۲ قسمت، مشخصات مصالح و ابعاد وجود دارد. در این قسمت ها مقادیر پیش فرض قرار دارند و کاربر می تواند مقادیر دلخواه خود را وارد نماید. (مقادیر پیشفرض مطابق مثال ۱ نشریه ۵۴۳ می باشد.)

|                                                  | نرم افزار تیرچه - بر اساس نشریه ۵۴۳                        | á                                                |
|--------------------------------------------------|------------------------------------------------------------|--------------------------------------------------|
| خروج                                             |                                                            | فايل راهنما                                      |
| ادامه طراحی ==> کنترل برش ==> کنترل خیز دراز مدت | کنترل خیز و ضخامت دال بتنی ==>   طراحی آرماتور های کششی == | اطلاعات اولیه ==> بارگذاری ==>                   |
| ارمانور بالایی                                   | ۲۰۰ Kg/cm2 ::                                              | ۲ - مسخصات مصالح<br>مقاومت فشاری مشخصه بتن - f'c |
| ارمانورطای عرضی<br>۱ (رمانور نقوبتی              | ی اصلی کششی - تقویت - Kg/cm2 : fy                          | مقاومت مشخصه فولاد أرماتورهاه                    |
| بتن یافته نیرچه                                  | ی عرضی برشی زیگزیگی - Kg/cm2 : fy                          | مقاومت مشخصه فولاد أرماتورهاي                    |
|                                                  | ها: اٍبلوک سفالی یا بتنی به عرض ۴۰ سانتی متر ∨             | نوع و عرض پرکننده مابین تیرچه                    |
|                                                  | جفت تيرجه \vee                                             | ۲ - ابعاد<br>تعداد تیرچه ها :                    |
|                                                  | Υ΄ ΔΛ• cm                                                  | طول دهانه موثر - Le :                            |
| I Fen Athener                                    |                                                            | فاصله محور تا محور تیرچه ها - b                  |
|                                                  | T. cm                                                      | ارتفاع بلوک ها - h -                             |
|                                                  |                                                            | ضخامت دال بتنی - t :                             |
|                                                  |                                                            | عرض جان تیرچه ها - bw :                          |
|                                                  | bw cm                                                      | حداقل پوشش بتن :                                 |
|                                                  | ۲۰ cm                                                      | فاصله میلگرد های عرضی :                          |
| 👬 v Kg-cm                                        | یخ امروز ۱۳۹۳/۱/۲۶ ب.ظ                                     | اطلاعات اوليه ==> ا                              |
|                                                  |                                                            |                                                  |

با نگه داشتن ماوس بر روی شکل 🎴 تصویر متناسب با هر مورد نشان داده می شود.

امکان انتخاب "نوع و عرض پر کننده مابین تیرچه ها" جهت محاسبه خودکار فاصله محور تا محور
 تیرچه ها و حالتی برای وارد کردن دستی این مقدار
 امکان انتخاب و محاسبه تیرچه جفت در ابتدای برنامه با نام " تعداد تیرچه ها "

1

www.Civil808.com

BIDIB

نرم افزارهای تخصصی مهندسی عمران

### ا تب بارگذاری

سیویل ۸۰۸ حامی نرم افزارهای ایرانی عمران

در این قسمت نیز کاربر مقادیر بارهای زنده (با توجه به کاربری سازه ) و بار مرده (با توجه به دتایل مورد استفاده در سقف ) وارد می نماید. نرم افزار بصورت خودکار مقدار بار نهایی را بر اساس ترکیب بار نشریه ۵۴۳ بصورت ۱٫۲۵ برابر بار مرده بعلاوه ۱٫۵ برابر بار زنده محاسبه می نماید.

|                                                                                            | نرم افزار تیرچه - بر اساس نشریه ۵۴۳                            |                                        | à       |
|--------------------------------------------------------------------------------------------|----------------------------------------------------------------|----------------------------------------|---------|
| خروج                                                                                       |                                                                | راهنما                                 | فايل    |
| دامه طراحی ==>   کنترل برش ==>   کنترل خیز دراز منت                                        | >==> کنترل خیز و ضخامت دال بتنی ==> طراحی أرماتور های کششی ==> | (عات اولیه ==> بارگذاری<br>۲- بارگذاری |         |
| نکته :                                                                                     | Y++ Kg/m2                                                      | بار زنده - L :                         |         |
| کل بار مرده سقف برابر خواهد بود با :<br>-مجموع وزن سقف تیرچه بلوک<br>-باد مدد کفیسانی      | ۶۲۰ Kg/m2                                                      | مجموع بار مرده - D :                   |         |
| بار سره عبی سارت<br>-نازک کاری<br>-عایق کاری سقف ( در صورت وجود)                           | ۱۰۷۵ Kg/m2                                                     | وزن ڪل سقف - W :                       |         |
| -بار معادل تیغه بندی                                                                       | كغد پــوشايزولاسيون                                            | مـلات                                  |         |
|                                                                                            |                                                                | <u>777</u>                             |         |
| یخته :<br>- وزن کل سقف با اعمال بارهای<br>مزید از محاسبه شده است.                          |                                                                | بركنيده                                |         |
| صریبدار معاسبه شده است.<br>- این ضرایب با توجه به آئین نامه مورد<br>اب تفاده توریب مورگیدد |                                                                |                                        |         |
| استفاده تغیین مای دردد.<br>- ضرایب بار مطابق نشریه ۵۴۳ برابر<br>است با                     |                                                                | بليوك 🔄                                |         |
| W = 1.25 D + 1.5 L                                                                         | وخاك أســـتر گچې                                               | اندود گچ                               |         |
|                                                                                            |                                                                |                                        |         |
| 👬 🤟 Kg-cm                                                                                  | یخ امروز ۳۲/۱۱/۳۰ ا ۶:۳۴:۱۳ ب.ظ                                | ری ==> ا تار                           | بارگذار |

۲

www.Civil808.com

BidiB

نرم افزارهای تخصصی مهندسی عمران

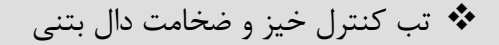

در این تب دو قسمت کنترل ضخامت سقف (خیز مجاز) و کنترل ضخامت دال بتنی وجود دارد.

ضخامت سقف با توجه به نوع تکیه گاه که توسط کاربر انتخاب می گردد با توجه به مقدار مجاز کنترل می گردد. در موارد زیر محاسبه خیز دراز مدت الزامی می باشد:

۱- حداقل ضخامت سقف تیرچه بلوک با توجه به محدودیت های خیز رعایت نگردد.

۲- تیرچه ها بر قطعاتی غیر سازه ای مانند دیوار های تقسیم متصل باشند و یا آنها را نگهداری کنند، بطوریکه افتادگی زیاد در آنها خساراتی ایجاد کند.

در قسمت کنترل ضخامت دال بتنی تنش کششی حداکثر بتن در محل اتصال دال بتنی به تیرچه با مقدار مدول کسیختگی بتن مقایسه می گردد.

| 🗴 درم افزار تیرچه - بر اساس نشریه ۵۴۳ 🖘 🖘                                                                                                    |
|----------------------------------------------------------------------------------------------------|
| فایل راهنما                                                                                                    |
| اطلاعات اولیه ==>   بارگذاری ==>   کنترل خیز و ضخامت دال بتنی ==>   طراحی آرماتور های کششی ==>   ادامه طراحی ==>   کنترل برش ==>   کنترل خیز دراز مدت  <br>- ۴ ـ کنترل خذاجت، قف (کن محان)                                                                                                    |
| ۲۰ میرن عمره عمد (میر مجار)<br>ضخامت سقف (با توجه به اطلاعات اولیه ) - H : ۲۵ میلاعات اولیه ) - ۲۱ میلاعات اولیه ) - ۲۲ میلاعات اولیه ) - ۲۴٫۵۹ میلاد (با توجه به محدودیت های خیز) : ۲۳ میلاعات اولیه ) - ۲۴٫۵۹ میلاد (با توجه به محدودیت های خیز) : ۲۳ میلاعات اولیه ) - ۲۴٫۵۹ میلاد (با توجه به محدودیت های خیز) : ۲۳ میلا |
| ضخامت سقف موجود برابر <u>۲۵</u> سانتی متر بوده که از حداقل ضخامت موجود <u>بیشتر</u> می باشد و قابل قبول <u>است.</u><br><u>در صورت رعایت بند ۲ توضیحات ذیل نیازی به گنترل خیز دراز مدت نمی باشد.</u>                                                                                                    |
| در موارد زیر محاسبه خیز دراز مدت الزامی می باشد:                                                                                                    |
| ۱- حداقل ضخامت سقف تیرچه بلوک با توجه به محدودیت های خیز رعایت نگردد.                                                                                                    |
| ۲- تیرچه ها بر قطعاتی غیر سازه ای مانند دیوار های تقسیم متصل باشند و یا آنها را نگهداری کنند، بطوریکه افتادگی زیاد در آنها خساراتی ایجاد کند.                                                                                                    |
| ۵ - کنترل ضخامت دال بتنی                                                                                                    |
| تنش کششی حداکثر بتن در محل اتصال دال بندی به تیرچه - ۲۶٬۸۳ Kg/cm2 : fr مدول کسیختگی بتن - ۲۶٬۸۳ Kg/cm2 ۲۶٬۸۳                                                                                                    |
| <mark>فخامت دال بتنی برابر ۵</mark> سانتی متر مناسب <u>است. fct &lt; fr</u>                                                                                                    |
| کنترل خیز و ضخامت دال بتنی ==> تاریخ امروز ۴۳۹۲/۱۱/۳۰ ۶:۴۴:۲۲ Kg-cm ییز و ضخامت دال بتنی ==>                                                                                                    |

٣

www.Civil808.com

BIDIB

نرم افزارهای تخصصی مهندسی عمران

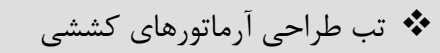

در این قسمت با فرض یک میلگرد برای میلگرد های تحتانی فرض کمتر بودن ارتفاع بلوک تنش مستطیلی از ضخامت دال بتنی کنترل می گردد و سپس سطح مقطع آرماتور لازم محاسبه و مقدار این آرماتور با توجه به حداقل و حداکثر مقدار آرماتور کنترل می گردد.

www.Civil808.com

- در این قسمت آیتمی برای افزایش ۱۰ درصدی سطح مقطع لازم جهت در نظر رفتن اثر فرایند جوشکاری میلگرد های عرضی به میلگرد های طولی در نظر گرفته شده است.

در گام بعدی میلگرد های اصلی و مقاومت مشخصه آنها از طرف کاربر انتخاب می گردد در ادامه کاربر میلگرد های مورد استفاده خود و مقاومت مشخصه انها را جهت تقویت میانی انتخاب می گردد در نهایت کاربر با فشردن کلید جستجو مقدار بهینه لازم را مشاهده می نماید. در این قسمت نرم افزار از بین حالت های مختلف موجود و ترکیب تقویت های مختلف و همچنین تاثیر مقاومت مشخصه میلگردها مقدار بهینه را ارائه می دهد.

- با انتخاب حالت جفت تیرچه امکان محاسبه تیرچه جفت در این قسمت فعال می گردد.

| 🗴 درم افزار تیرچه - بر اساس نشریه ۵۴۳ 🖘 🖘 🗈                                                                                                    |
|----------------------------------------------------------------------------------------------------|
| فایل راهنما                                                                                                    |
| اطلاعات اولیه ==> بارگذاری ==> کنترل خیز و ضخامت دال بتنی ==> طراحی أرماتور های کششی ==> ادامه طراحی ==> کنترل برش ==> کنترل خیز دراز منت<br>- ۶- طراحی آرماتورهای کششی (یائینی) تیرچه -<br>بار گستاده وارد بر یک تیرچه - ۵۱: ۵۲۷ ۵ (در وسط دهانه) - ۲۲۶۰۱۸ ۷۵ (در وسط دهانه) - ۲۲                                                                                                    |
| کنترل ارتفاع بلوک تنش فشاری بتن با فرض میلگرد سایز : ۱۴ لنگر قابل تحمل - Mr کنترل ارتفاع بلوک تنش فشاری بتن با فرض میلگرد سایز :                                                                                                    |
| ارتفاع بلوک تنش مستطیلی کمتر از ضخامت دال بوده و محاسبات با فرض طراحی برای مقطع مستطیلی ادامه می یابد. Mu < Mr                                                                                                    |
| حداکثر سطح مقطع مجاز - (As(max) : سطح مقطع آرماتور لازم - As : حداقل سطح مقطع مجاز - (As(min) : As(max) : معلج مجاز - (As(max) : As(max) : معلج مجاز - (As(max) : As(max) : As( |
| انتخاب میلکرد های اصلی (کتاری) انتخاب میلکرد های تقویتی ( وسط)<br>سلکرد های بیشنهادی (جهت تقویت میانی):<br>سل All -3000 kg/cm2 Ø8 Ø ۲Ø14 € 1.13 ۲<br>سل All -3000 kg/cm2 Ø10 7Ø15 € 1.13 ۲<br>۲010 ۲Ø15 € 1.13 ۲                                                                                                    |
| توضیحات :<br>انجام جستجو بهینه ترین حالت میلگرد از لحاظ سطح مقطع ارائه می گردد.<br>ازائه دهد، می بایست این میلگردهای ۲ یا ۲ تایی بعنوان میلگردهای تقویت<br>مقاومت مشخصه فولاد - fy<br>ازائه دهد، می بایست این میلگردها می با میلگردهای اصلی<br>ازائه دهد.<br>ازائه دهد.<br>ازائه دهد.<br>ازائه دهد.<br>مقاومت مشخصه فولاد - fy<br>ازائه دهد.<br>ازائه دهد.<br>ستخصه فولاد - fy<br>ازائه دهد.<br>ازائه دهد.<br>ازائه دهد.<br>ازائه دهد.<br>ازائه دهد.<br>ازائه دهد.<br>ازائه دهد.<br>ازائه دهد.<br>از از از از<br>از از از از<br>از از از از از از<br>از از از از از<br>از از از از<br>از از از<br>از از از از<br>از از از از<br>از از از از<br>از از از از<br>از از از از<br>از از از<br>از از از<br>آزار<br>آزار<br>آزا                                                                                                    |
| Use: 2Ø14 + Ø12 As(total): Ť,Ť1 cm2                                                                                                    |
| لر<br>طراحی آرماتور های کششی ==> تاریخ امروز ۱۳۹۲/۱۱/۳۰ ب.ظ                                                                                                    |

۴

لا تب ادامه طراحی در این قسمت آرماتور بالایی تیرچه ، آرماتور حرارت و جمع شدگی دال بالای تیرچه ها ، کلاف میانی (ژوئن) ، آرماتور منفی محاسبه می گردد. در قسمت آرماتور منفى ، قطر آرماتور ، طول آرماتور منفى و طول قلاب محاسبه مى شود. مهم : توجه گردد که بر روی طول آرماتور منفی مقدار تکیه گاه اضافه گردد.

نرم افزارهای تخصصی مهندسی عمران

سیویل ۸۰۸ حامی نرم افزارهای ایرانی عمران

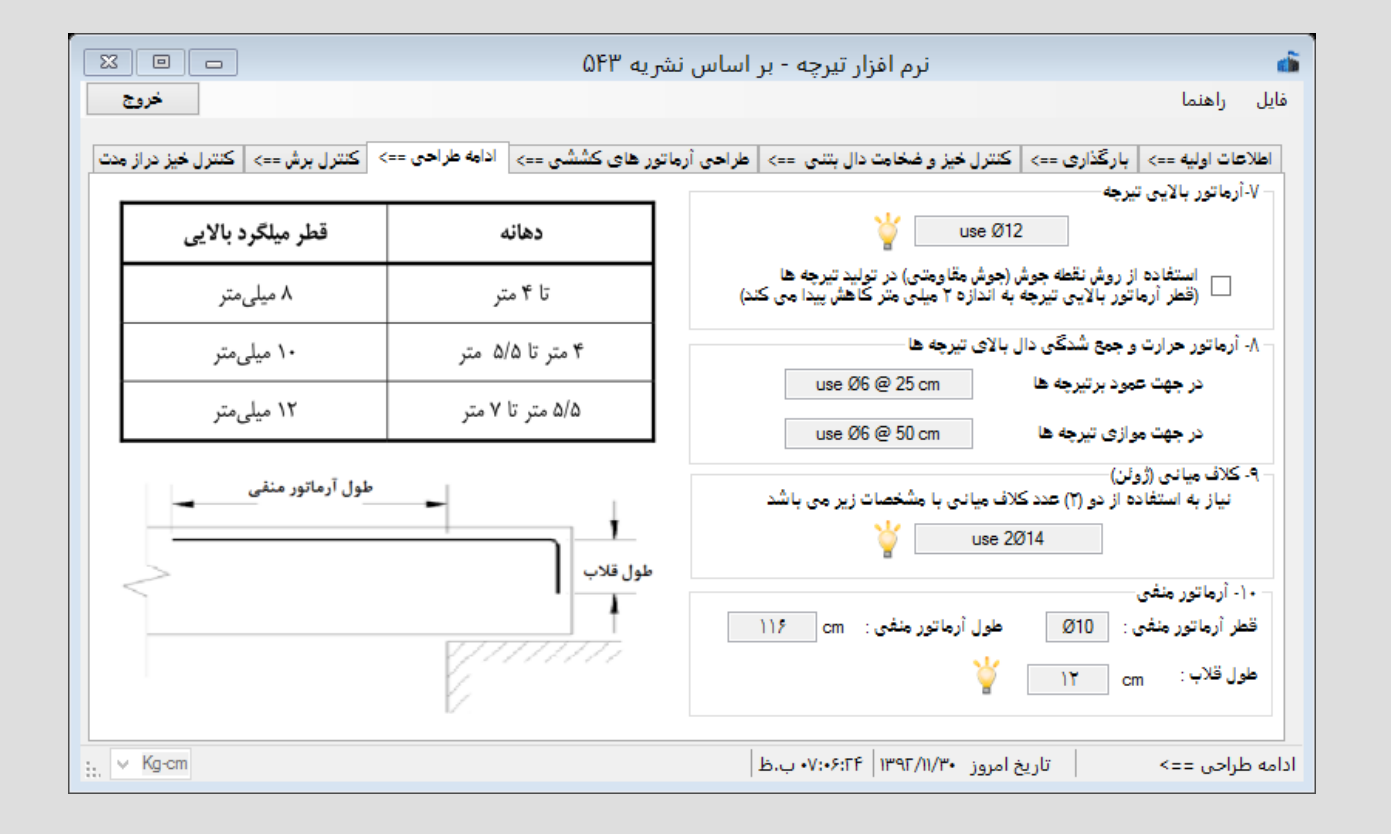

۵

www.Civil808.com

🛠 تب کنترل برش و کنترل نیاز به میلگرد اوتکا

نرم افزارهای تخصصی مهندسی عمران

در این قسمت کنترل برش برای مقطع بحرانی به فاصله d از بر تگیه گاه انجام می پذیرد.

مقدار نیروی برشی در مقطع بحرانی با مقاومت برشی تامین شده توسط بتن مقایسه می گردد در صورتیکه مقاومت برشی تامین شده توسط بتن کافی نباشد از مقاومت آرماتورهای عرضی استفاده می گردد و با توجه به نوع میلگرد تعداد آن مشخص می گردد.

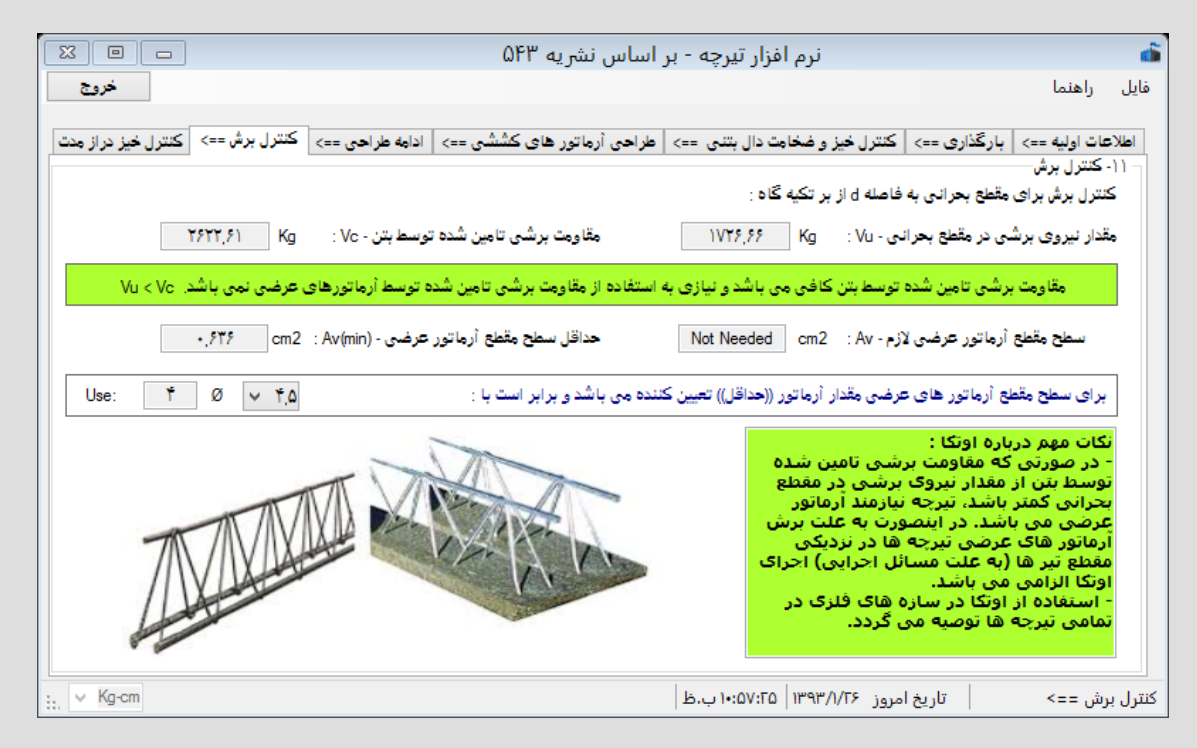

- امکان کنترل نیاز به میلگرد اوتکا و زمان استفاده از این میلگرد در تیرچه با درج شکل و دتایل میلگرد اوتکا در صفحه طراحی برش و تغییر رنگ کادر مورد نظر برای تذکر به کاربر در هنگام نیاز ( این قسمت از برنامه مفهوم و زمان استفاده از میلگرد اوتکا را نشان می دهد.)

9

www.Civil808.com

نرم افزارهای تخصصی مهندسی عمران

### 🍫 تب کنترل خیز دراز مدت

این کنترل یکی از منحصر بفرد ترین کنترل های موجود در نرم افزار می باشد. نرم افزار با در نظرگیری مقدار درصد بار زنده که بطور دائم بر سازه وارد می شود مقادیر لنگر ها ، ممان اینرسی ها ، تغییر شکل آنی و خیز دراز مدت را بر اساس مدت زمان بارگذاری محاسبه می نماید.

در این قسمت مقدار خیز منفی و فاصله تا زمان نصب قطعات غیر سازه ای نیز در نظر گرفته می شود.

| 🔬 📃 🗆 دنرم افزار تیرچه - بر اساس نشریه ۵۴۳ 🔅 🖃                                                                                                    |
|----------------------------------------------------------------------------------------------------|
| فايل راهنما                                                                                                    |
| الطلاعات اولیه ==>   بارگذاری ==>   کنترل خیز و ضخامت دال بندی ==>   طراحی أرماتور های کششی ==>   ادامه طراحی ==>   کنترل برش ==> کنترل خیز دراز مدت                                                                                                    |
| ۲۱- کنترل خیز دراز مدت<br>مقادیر وردی<br>مدول لاستیسیته فولاد - n= Es/Ec مدریب ۲۶٬۸۳ kg/cm2 : fr ضریب ۲۶٬۸۳ ضریب ۸۹۴                                                                                                    |
| مدول الاستيسيته بتن - ۲۲۳۶۰۶۸ kg/cm2 : Ec دسطح مقطع - As محول الاستيسيته بتن - ۲۲۳۶۰۶۸ kg/cm2                                                                                                    |
| - محاسبه لنگر های خمشی<br>مقدار (درصد) بار زنده که بطور دائم بر سازه وارد می گردد: % ۱۵ لنگر ناشی از بار مرده - MD : MD مالا مالا م                                                                                                    |
| لنگر ناشی از بار مرده و زنده - Msus ا ۱۳۶۶۶۲٫۵ (Msus النگر ناشی از بار مرده و درصدی از بار زنده - Msus النگر ناشی از بار مرده و درصدی از بار زنده - ۱۳۶۶۶۲٫۵ (Msus ا                                                                                                    |
| ممان اینرسی مقطع ترک نخورده و ترک خورده :<br>محور خنثی (از دورترین تار کششی) - ۲۱ ( ۲۸۷۴٬۵۹ ممان اینرسی کل مقطع - ۲۴ ۲۴۵۴۸٬۶۱ سنگر ترک خوردگی - ۳۸۲ ( ۲۸۷۴٬۵۹<br>محور خنثی (از دورترین تار کششی) - ۱۶٫۹۴ ممان اینرسی کل مقطع - ۲۴ ۲۴۵۴۸٬۶۱ سنگر ترک خوردگی - ۳۸۲ ( ۲۸۷۴٬۵۹ |
| <ul> <li>بدون فولاد فشاری ) با فولاد فشاری (۱۲ ممان اینرسی مقطع ترک خورده- ۲۱ ۲۳۵۰٬۷۹ ۲۳۳۵۰٬۷۹ ۲۳۳۵۰٬۷۹ ۲۳۳۵۰٬۷۹</li> </ul>                                                                                                    |
| ممان اینرسی موثر مقطع<br>تحت بار مرده و درصدی از بار زنده - (۱۳۶۴۷٫۷۸ cm4 : le(sus) تحت بار مرده و درصدی از بار زنده - (۱۳۶۴۷٫۷۸ cm4 : le(sus) تحت بار مرده و درصدی از بار زنده - (۱۳۶۴۷٫۷۸ cm4 : le(sus)                                                                  |
| محاسبه تغییر شکل آنی (با فرض تیر دو سر مغصل )<br>تحت بار مرده و درصدی از بار زنده - (Δ(sus) Cm : Δ(sus) T cm : Δ(D+L) تحت بار مرده و درصدی از بار زنده - (Δ(sus)                                                                                                    |
| cm ح تغییر شکل آنی تحت بار زنده Δ(L)=Δ(D+L) - Δ(D) : Δ(D) = Δ(D+L) - Δ(D) : Δ(D) - تغییر شکل آنی تحت بار زنده                                                                                                    |
| <ul> <li>محاسبه خیز دراز مدت</li> <li>زمان بارگذاری : ۵ سال یا بیشتر ۷ مقدار خیز منفی : cm          <ul> <li>فاصله تا زمان نصب قطعات غیر سازه ای : ۳ ماه</li> <li>محاسبه</li> </ul> </li> </ul>                                                                            |
| Δ(Total)=Δ(L) + λΔ(sus) - Camber - λΔ(N.S.E): ۲, ۰۸ cm < تغییر شکل مجاز Δ = L/240 : ۲,۴۲ cm                                                                                                    |
| کنترل خیز دراز مدت تاریخ امروز ۱۳۹۲/۱۱/۳۰ پ.ظ Kg-cm                                                                                                    |

- درصد بار زنده در این قسمت با درصد بار زنده مشارکت کننده در جرم سازه متفاوت می باشد. برای مثال امکان دارد در یک انبار ۸۰ درصد بار زنده همیشه موجود باشد و این مقدار برابر ۸۰ درصد قرار گیرد.

۷

- نشان دادن مقدار خیز منفی به کاربر

سیویل ۸۰۸ حامی نرم افزارهای ایرانی عمران

www.Civil808.com

BIDIB

نرم افزارهای تخصصی مهندسی عمران

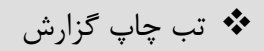

در این صفحه امکان گزارش گیری و چاپ وجود دارد. در این صفحه می توان مشخصات پروژه هنگام گزارش گیری از قبیل نام پروژه – نام کارفرما و ... را به گزارش اضافه کرد. همچنین امکان ارسال خروجی گزارش برای نرم افزار های Word- PDF-EXCEL وجود دارد.

|                    | نرم افزار تیرچه - بر اساس نشریه ۵۴۳ - نسخه ۲                                                                                                    | <b>6</b> |
|--------------------|----------------------------------------------------------------------------------------------------|----------|
| خروج               | ل راهنما                                                                                                    | فاي      |
| نراز منت چاپ گزارش | ) اطلاعات اولیه ۲) بارگذاری ۳) کنترل خیز و ضخامت دال بتنی ۴) طراحی آرماتور های کششی ۵) ادامه طراحی ۶) کنترل برش ۷) کنترل خیز ه<br>ورود اطلاعات<br>با انتخاب هر یک از مقادیر زیر و تکمیل آنها، در برگه گزارش چاپ می گردند: | <u>n</u> |
|                    | بروژه     بروژه     مرکت     مرکت     مراه تیزچه                                                                                                    |          |
|                    | کاربری<br>توضیحات                                                                                                    |          |
|                    |                                                                                                    |          |
|                    | در قسمت پیش نمایش امکان ذخیره فایل در فرمت های PDF,WORD,EXCEL وجود دارد.                                                                                                    |          |
| in. ∨ Kg-cm        | عترل خیز دراز مدت تاریخ امروز ۱۳۹۳/۳/۳۱ ۱۳۹۳/۳/۴۱ • ق.ظ                                                                                                    | 5 (V     |

٨

www.Civil808.com

BiDiB

نرم افزارهای تخصصی مهندسی عمران

# BIDIB

### نمایی از صفحه گزارش :

تیرچه شماره: ۱

كاربرى: مسكونى

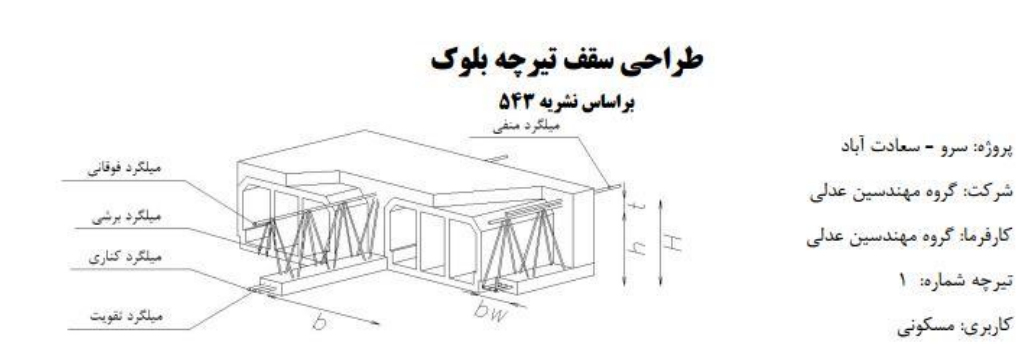

#### مشخصات مصالح ، ابعاد و بارگذاری بشرح زیر می باشد :

| (Kg/cm2)<br>ی متر | ۲۲۰۰<br>به عرض ۴۰ سانت | رهای برشی- fy :<br>بلوک سفالی یا بتنی : | نخصه فولاد آرماتو<br>ابین تیرچه ها:         | مقاومت مث<br>پر کننده ما | (Kg/cm2)<br>(Kg/cm2) | ۲۰۰<br>۳۰۰۰ | <sub>ن</sub> - ۴c:<br>ورهای کششی - fy: | مقاومت فشاری مشخصه بتر<br>مقاومت مشخصه فولاد آرمان |
|-------------------|------------------------|-----------------------------------------|---------------------------------------------|--------------------------|----------------------|-------------|----------------------------------------|----------------------------------------------------|
| (cm)              | ۵                      |                                         | ، دال بتن <mark>ی - t</mark> :              | ضخامت                    |                      |             | چە                                     | تعداد تیرچه ها : تک تیر                            |
| (cm)              | ۱۰                     | : bv                                    | یان تیرچه ها - N                            | عرض ج                    | (cm)                 | 04.         |                                        | طول دهانه موثر - Le :                              |
| (cm)              | ۲                      |                                         | پوشش بتن :                                  | حداقل                    | (cm)                 | ۵.          | : b - la                               | فاصله محور تا محور تيرچه                           |
| (cm)              | ۲.                     | -                                       | یلگرد ها <mark>ی</mark> ع <mark>ر</mark> ضی | فاصله م                  | (cm)                 | ۲.          |                                        | ارتفاع بلوک ها – <mark>h</mark> :                  |
| W = 1.2           | 25 D + 1.5 L           | ترکيب با <mark>ر</mark> :               | (Kg/m2)                                     | ۲                        | بار زنده - L :       | (1          | ۲. (g/m2)                              | مجموع بار مرده - D:                                |

خلاصه نتایج طراحی بشرح زیر می باشد :

| USE: | میلگرد های تقویت میلگرد های کناری       |      | میلگرد ف <mark>و</mark> قانی | میلگرد برشی         | میلگرد منفی (قطر/ طول / طول قلاب)                     |  |
|------|-----------------------------------------|------|------------------------------|---------------------|-------------------------------------------------------|--|
|      | 2Ø8                                     | 2Ø16 | Ø12 2Ø4.5                    |                     | Ø10/ L=116(cm) / Lh=12(cm)                            |  |
|      | میلگرد افت حرارت در جهت عمود برتیرچه ها |      | جهت موازی با تیرچه ها        | میلگرد افت حرارت در | کلاف میانی (تعدا <mark>د /</mark> قطر - بالا و پائین) |  |
|      | Ø6 @ 25 cm                              |      | Ø6 @                         | 50 cm               | 1 /2Ø14                                               |  |

کنترل خیز آنی و دراز مدت :

| افرض تیر دو سر مفصل )                                                                  | يير شکل آن <mark>ی</mark> (با | محاسبه تغ                   |                                     |
|----------------------------------------------------------------------------------------|-------------------------------|-----------------------------|-------------------------------------|
| دنده Δ(L)=Δ(D+L)-Δ(D):                                                                 | 0.43(cm)                      | - Δ = L/36 - تغییر شکل مجاز | 0: 1.61(cm)                         |
| . دراز مدت                                                                             | محاسبه خيز                    |                             |                                     |
| فاصله تا زمان نصب قطعات غير سازه ای :                                                  | 1(cm)                         | بیشتر خیز منفی: (           | , بار گذاری: ۵ سا <mark>ل</mark> یا |
| $\Delta$ (Total)= $\Delta$ (L)+ $\lambda\Delta$ (sus)-Camber- $\lambda\Delta$ (N.S.E): | 2.17(cm)                      | Δ = L/24 - تغییر شکل مجاز > | 0: 2.42(cm)                         |

توضيحات :

سیویل ۸۰۸ حامی نرم افزارهای ایرانی عمران

عرض تکیه گاه ( تیر) به طول میلگرد منفی اضافه می گردد. نیاز به استفاده از اوتکا در دو سر تیرچه می باشد.

نرم افزار طراحی سقف های تیرچه بلوک با امکان کنترل خیز دراز مدت - نسخه ۲ - ۳ www.adli.ir

٩

www.Civil808.com